## How do I check routing status? (1)

| Dashboard                                                                         | All My Stu                                 | lies for David Penn                                                                                     | <b>2</b> ) A                     | t All My S             | Studies, click t          | he                           |                                             |                                      |                                                   |                        |
|-----------------------------------------------------------------------------------|--------------------------------------------|----------------------------------------------------------------------------------------------------|----------------------------------|------------------------|---------------------------|------------------------------|---------------------------------------------|--------------------------------------|---------------------------------------------------|------------------------|
| 1) From Home                                                                      | Click an IRI<br>can access<br>report an ur | 3 Number to access the IRB Study M<br>IRB Correspondence for each subminanticipated problem.            | rele                             | vant IRB I<br>Study Ma | Number to acc             | cess <sup>by Re</sup> ate. Y | ference ID, for the<br>ou may also initiate | selected study.<br>e a modification, | At IRB Study Managem<br>, submit a renewal or clo | ient, you<br>osure, or |
| screen Dashboard,                                                                 | Incl(ide "Cli                              | nsed" studies                                                                                           |                                  |                        |                           |                              |                                             |                                      |                                                   |                        |
| click My Studies.                                                                 |                                            |                                                                                                    |                                  |                        |                           |                              |                                             |                                      |                                                   |                        |
|                                                                                   | IRB<br>Number                              | Title                                                                                                   |                                  | PI                     | Most Recent<br>Submission | IRB                          | Study Status                                | Expiration<br>Date                   | Administering Dept                                | Сору                   |
| Submissions In Pr                                                                 |                                            |                                                                                                    |                                  |                        | 🗸                         | 🗸                            | ···· V                                      |                                      |                                                   |                        |
|                                                                                   | 14-2608                                    | Audiovisual C and Sense of Ag                                                                           | ency                             | Buck, Ben              | Initial                   | Non-Biomedical               | Approved                                    | 11/12/2015                           | Psychology                                        | Сору                   |
| <ul> <li>⇒ Being Route</li> <li>▲ Submitted to</li> <li>▲ (49) /</li> </ul>       | <u>14-2175</u>                             | Social Common and African Ameri<br>Role of Perceived Discrimination,<br>Race Bias and Experimenter Race | cans: The<br>the Own-<br>on Task | Nagendra,<br>Arundati  | Modification              | Non-Biomedical               | Approved                                    | 10/13/2015                           | Psychology                                        | Copy                   |
| Waiting PLF sponser                                                               | <u>14-1894</u>                             | The Therapeutic Alliance in First El<br>Psychosis: Predictors and Relation                              | pisode<br>ship with              | Penn, David            | Initial                   | Non-Biomedical               | Exempt                                      |                                      | Psychology                                        | Copy                   |
| My Studies                                                                        | <u>14-1886</u>                             | Integrated Coping Awareness Ther<br>Manual Development                                                  | apy -                            | Penn, David            | Initial                   | Non-Biomedical               | NHSR                                        |                                      | Psychology                                        | Copy                   |
| Routing Inbox                                                                     | <u>14-1815</u>                             | Targeting Stress Reactivity in Schi:<br>Integrated Coping Awareness Ther<br>(I-CAT) Pilot Trial         | zophrenia:<br>apy                | Penn, David            | Modification              | Non-Biomedical               | Approved                                    | 11/18/2015                           | Psychology                                        | <u>Copy</u>            |
| <ul> <li><u>PI Certification</u> (1)</li> <li><u>Dept Approval</u> (1)</li> </ul> | <u>14-1579</u>                             | Walking Around Chapel Hill (WACH<br>Exercise Program for Individuals w<br>Serious Montal Illinger       | H): A Pilot<br>ith               | Browne, Julia          | Modification              | Non-Biomedical               | Approved                                    | 7/14/2015                            | Psychology                                        | Copy                   |
| Dept Reviewer                                                                     | <u>13-3921</u>                             | Social Cognition and Interaction Tr<br>First pisode Psychosis (SCIT-FEE                                 | aining for                       | Penn, David            | Renewal                   | Biomedical                   | Approved                                    | 12/14/2015                           | Psychology                                        | Copy                   |
| IRB<br>University of North Carolina - Chapel Hill<br>Medical School Building 52   | <u>13-3794</u>                             | IRB Study Management                                                                                    |                                  |                        |                           |                              |                                             |                                      |                                                   |                        |
| Mason Farm Road                                                                   |                                            | IRB Number: 14-1894                                                                                     |                                  | Stu                    | idy Status: Exer          | npt                          |                                             |                                      |                                                   | )                      |
|                                                                                   |                                            | PI: Penn, David                                                                                         |                                  | IRE                    | 3: Non-                   | Biomedical                   |                                             |                                      | Current<br>Docun                                  | <u>Study</u><br>nents  |
|                                                                                   |                                            | Sponsor:                                                                                                |                                  |                        |                           |                              |                                             |                                      |                                                   |                        |
| 3) At IRB Study Manage                                                            | ement,                                     | Study Title: The Therape                                                                                | utic Alliand                     | e in First Episode     | e Psychosis: Predictors a | and Relationship with        | Outcomes                                    |                                      |                                                   |                        |
| click relevant Reference                                                          | ID to                                      |                                                                                                    | omit a Ren                       | ewal 🔿 <u>Repor</u>    | t an Unanticipated Prot   | olem 🛛 🔿 Submit a 🤅          | <u>Closure</u>                              |                                      |                                                   |                        |
| access Application Statu                                                          | us                                         | Click Reference ID to access the                                                                        | Application                      | on Status scree        | n where you can checl     | k submission statu           | s, verify certificatio                      | ons and departn                      | nent approvals, and co                            | nfirm study            |
| screen                                                                            |                                            | staff completion of ethics training                                                                     | and COI                          | disclosure. For        | completed submission      | ns, you may also ao          | ccess previously a                          | pproved applica                      | ations and documents.                             |                        |
| (see next slide).                                                                 |                                            | 1                                                                                                    |                                  |                        |                           |                              |                                             |                                      |                                                   |                        |
|                                                                                   |                                            | All Submissions for IRB Number                                                                          | 14-1894                          |                        |                           |                              |                                             |                                      |                                                   | - C                    |
|                                                                                   |                                            | Reference ID 🖕 Date Routing                                                                             | g Complete                       | Submissio              | on Type Approv            | val State Fi                 | ull Board Agenda                            | Action D                             | Date Lett                                         | ers                    |
|                                                                                   |                                            |                                                                                                    |                                  | ]                      | ✓                         |                              |                                             |                                      |                                                   |                        |
|                                                                                   |                                            | <u>141212</u> 7/24/2014                                                                                 |                                  | Initial                | Exempt                    | n/a                          |                                             | 8/18/2014                            |                                                   | 3                      |
|                                                                                   |                                            | Sew 1 + of 1                                                                                            |                                  |                        |                           |                              |                                             |                                      | Page 1                                            | of 1 🕒 🛌 ы             |
| 10/20/2014                                                                        |                                            |                                                                                                    |                                  |                        |                           |                              |                                             |                                      |                                                   | 4                      |

4

## How do I check routing status? (2)

At **Application Status** screen, click *Routing* tab to display:

- PI / Advisor certification status;
- List of departments/approvers, and approval status.

Note: Approvals are provided sequentially in this order:

- Administering Department (if different from PI's Home);
- Pl's Home:
- Advisor's Home;
- Local (e.g., full board PRC review)

| vestigator(s) who must certify this Submission  |                                                  |                              |  |
|-------------------------------------------------|--------------------------------------------------|------------------------------|--|
| rvestigator                                     | Role                                             | Decision<br>Not Yet Reviewed |  |
| Mary Constantino                                | Principal Investigator                           |                              |  |
| David Tegnel                                    | Faculty Advisor                                  | Certified on 12/03/2014 0    |  |
| lepartment(s) that must approve this Submission |                                                  |                              |  |
| Department                                      | Approving Person(s)                              | Approving Decision           |  |
|                                                 | Rudolf Colloredo-Mansfeld, Jocelyn Chua          | Not Yet Reviewed             |  |
| Anthropology                                    |                                                  |                              |  |
| Anthropology<br>History                         | Adam Kent, Benjamin Waterhouse, William Brundage | Not Yet Reviewed             |  |